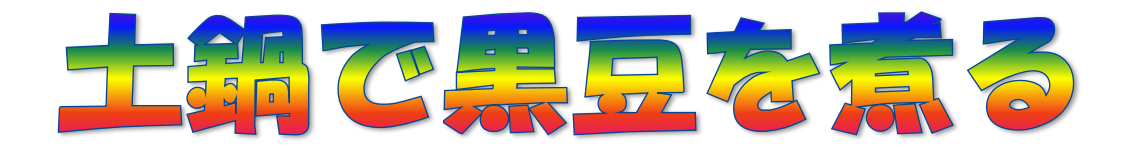

| 材料 |             |  |  |  |  |
|----|-------------|--|--|--|--|
| 黒豆 | 250 グラム     |  |  |  |  |
| 水  | 6カップ        |  |  |  |  |
| 砂糖 | 250~300 グラム |  |  |  |  |
| 塩  | 少々          |  |  |  |  |

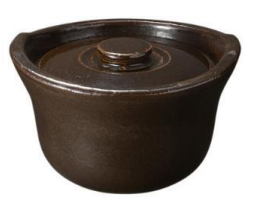

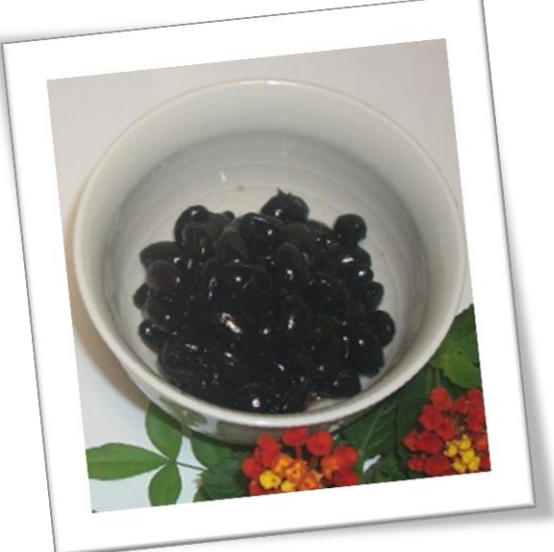

## 調理方法

- ① 土鍋に水6カップと、水洗いした黒豆を入れる。(豆は固いままでよい)
- 2 強火で火にかけて、蒸気が出てきたら、弱火で5分煮て火を止める。
- ③ ②をそのままで3時間以上置いておく。
- ④ これで 8 割煮えたので、砂糖を入れて、再度火にかける。強火で蒸気が出たら、弱火で 20~60 分煮る。(固い豆が良ければ 20 分で火を止める)
- ⑤ 火を止めたら土鍋のまま 3 時間位置いておく。冷めたら容器に入れ替えて 冷蔵庫で保存。

## ポイント

水が多いように思えますが、食べ終わるまで煮汁に浸かった状態で保存する といつまでも、 色艶が良くて美味しく食べられます。

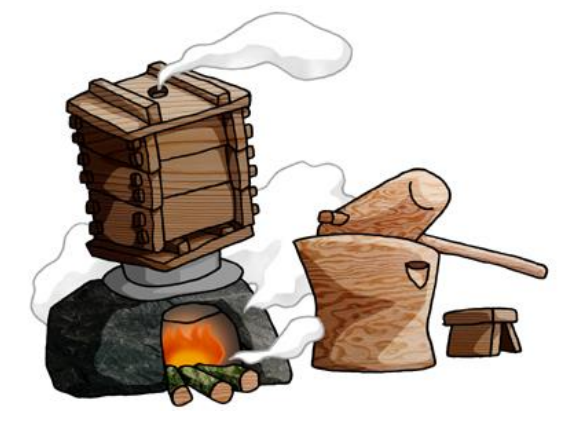

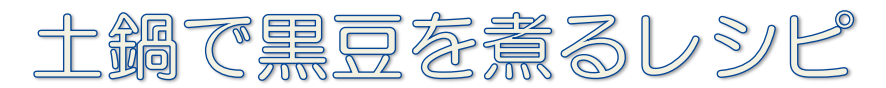

2015/08/17 作成

- 1. 本日の教材から、ベタうちの Word を開きましょう。
- 2.ページ設定をします。

『ページレイアウト』 ①タブをクリックします。→『余白』 ②をクリックしてサブメニューから『標準』 ③を選択します。→『印刷の向き』 ④をクリックして『縦』 ⑤を確認して『サイズ』 ⑥をクリックして『A4210×297mm』 ⑦を確認します。

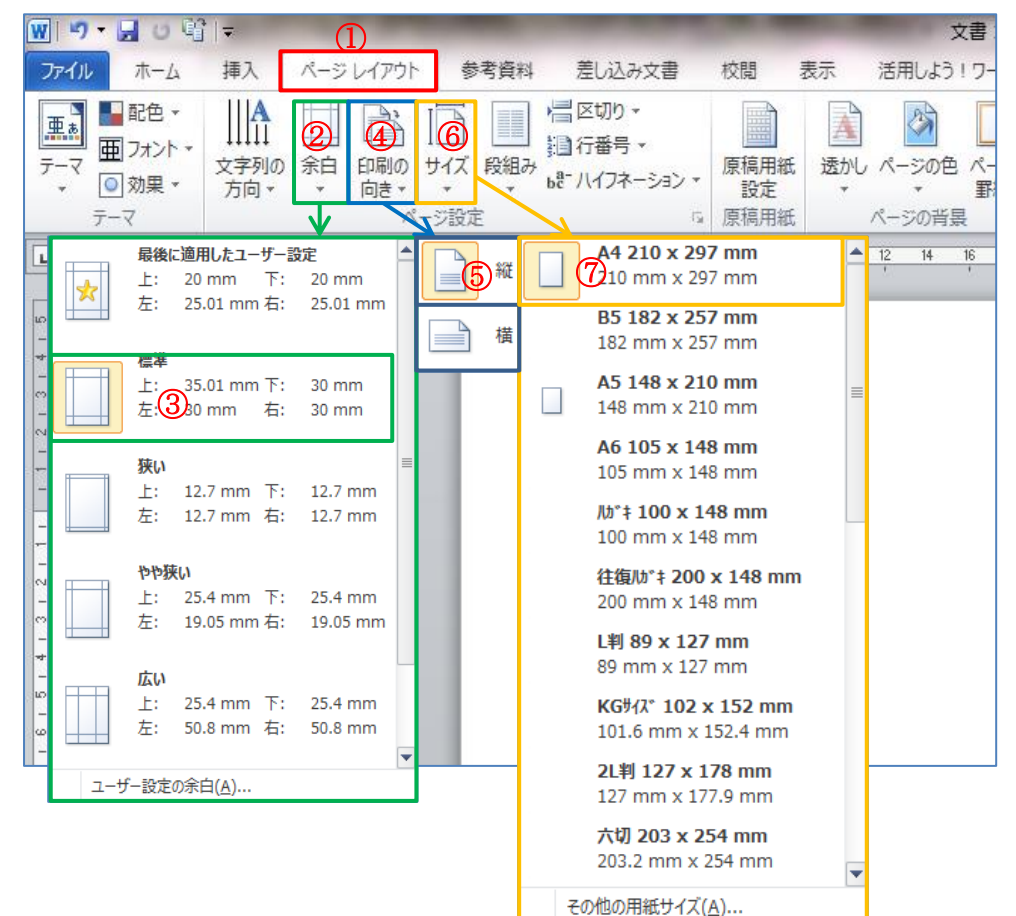

 3.ページ設定が出来たら、保存しておきます。
 1)『ファイル』から『名前を付けて保存』を クリックします。ダイアログボックスが表 示されるので、左列から『デスクトップ』
 ①を選択して、ファイル名は『土鍋で黒豆 を煮る』 ②と入力して『保存』 ③を押しま す。

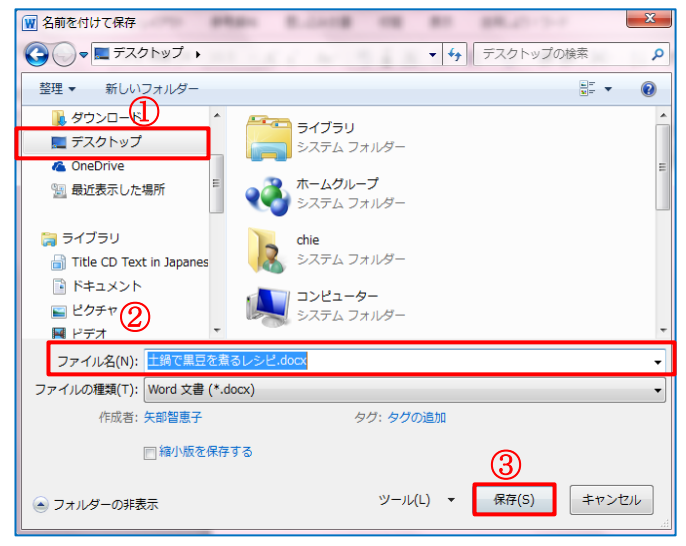

2) タイトル名が[文書1]から[土鍋で黒豆を煮る]に変更され たのを確認しましょう。

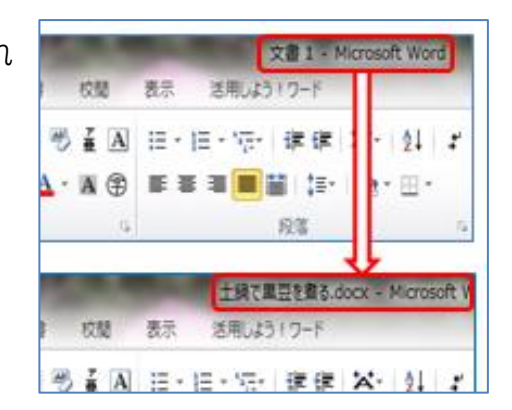

- 4. レシピ名を、ワードアート(装飾文字)を使って挿入します。
  - 1) [土鍋で黒豆を煮る]①文字列をドラッグ選択します。→『挿入』タブをクリックして「テキスト グループ」から『ワードアート』②をクリックします。→左上角の『塗りつぶし-ベージュ、文字 2-背景 2』③をクリック選択します。

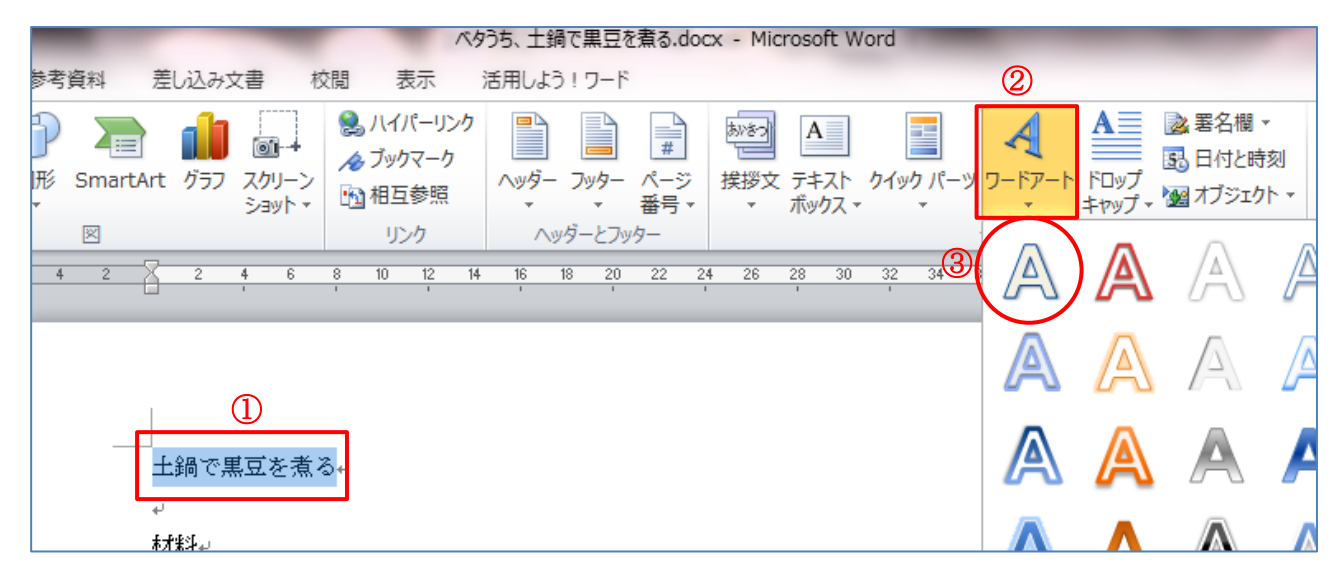

2) タイトル文字列が、ワードアートに変更されました。

文字列、材料の左側にカーソルを合わせて3行改行します。

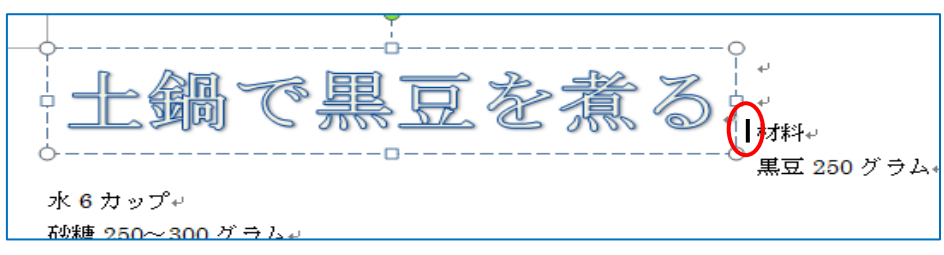

3)タイトル文字のフォントと色を変更します。ワードアート枠の点線の上にマウスを移動すると、
 4 方向矢印に変わるのでクリックします。→枠線を点線から一本線に変更します。

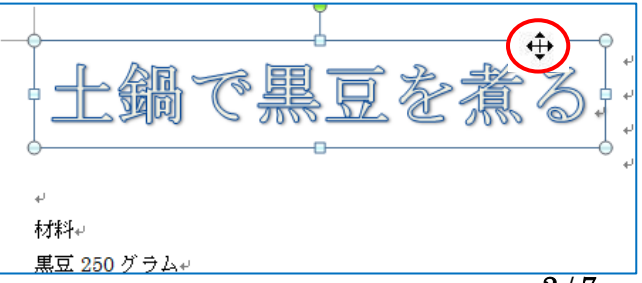

- 4)『ホーム』タブをクリックして、フォントを『HG 創英角ポップ体』、サイズは『48pt』にします。 次に「描画ツール」の『書式』をクリックして 「ワードアートのスタイル」グループから『文 字の効果の設定』①をクリックします。→ダイ アログが表示されます。→『文字の塗りつぶし』
  ②をクリックして『塗りつぶし(グラデーショ ン)』③にチェックを入れます。→「標準スタ イル」右側の『▼』④をクリックして『虹』⑤ を選んで『閉じる』⑥をクリックします。
  - の『書式』をクリックします。→「配置」グ ループから『文字列の折り返し』をクリック して『前面』をクリックします。(行内以外な ら OK)

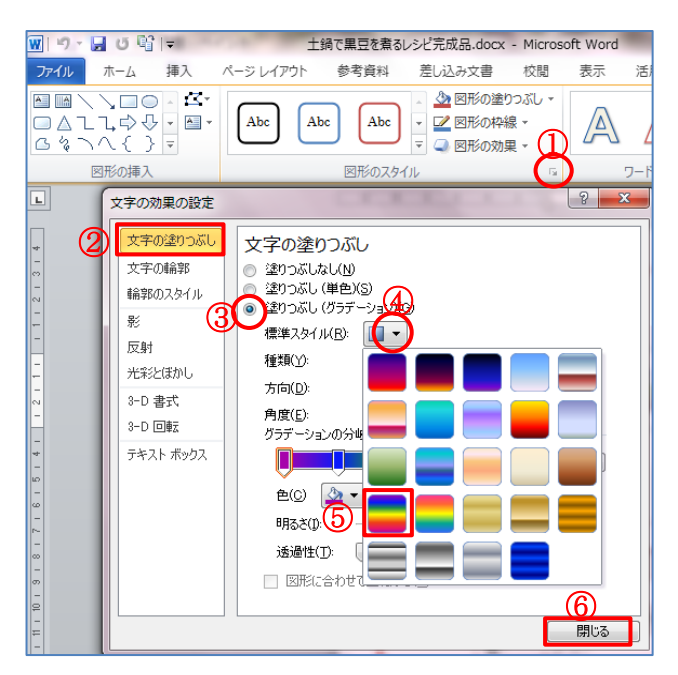

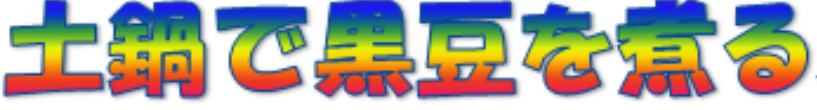

## 5. 表を作成して材料表を作ります。

 1)文字列の、[材料]より以下の黒豆・水・砂糖・塩の後ろに『カンマ』を挿入①します。
 [材料]から[塩少々]まで選択②して『挿入』③タブをクリックします。→『表』④をクリックして サブメニューの「表の挿入」⑤から『文字列を表にする』⑥をクリックします。→〔文字列を表に する〕ダイアログが表示されるので『列数を 2』⑦にします。→『文字列の幅に合わせる』⑧にチェックを入れて『カンマ』⑨にチェックを入れます。→『OK』⑩します。

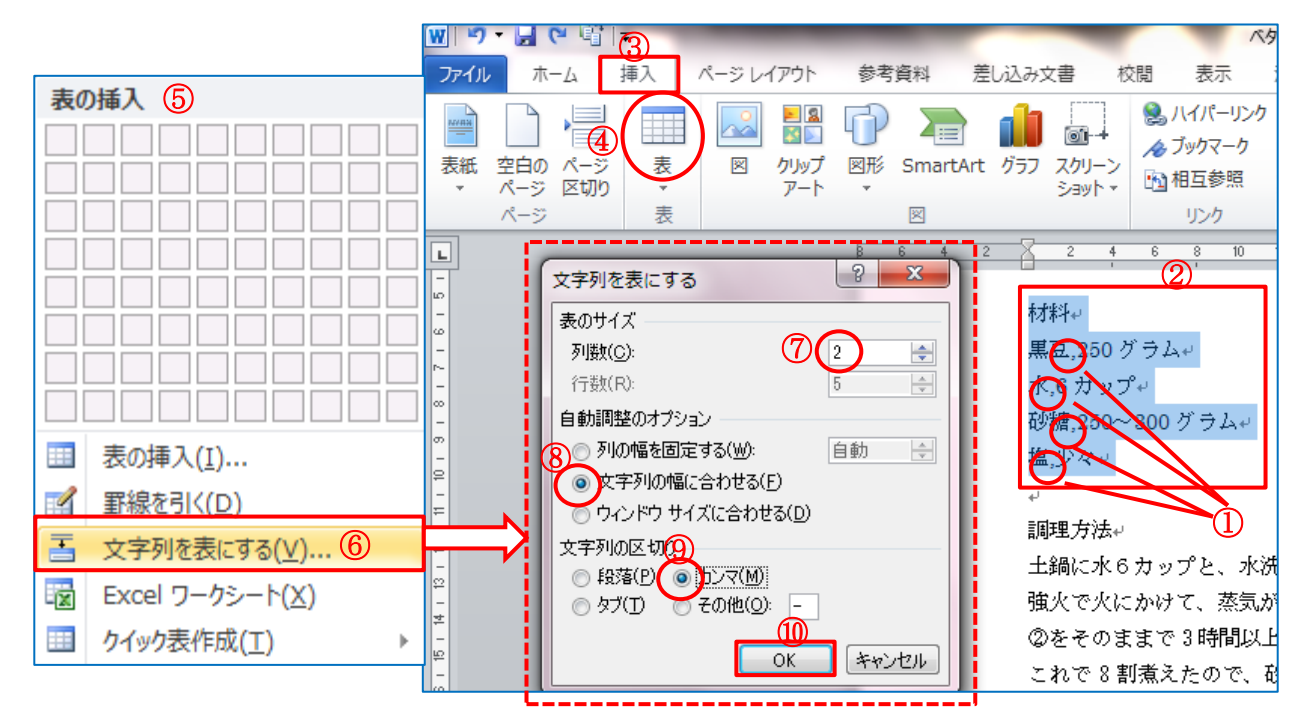

2) 材料から塩までが表内に挿入されました。4 方向矢印をクリッ クすると表全体を選択出来ます。

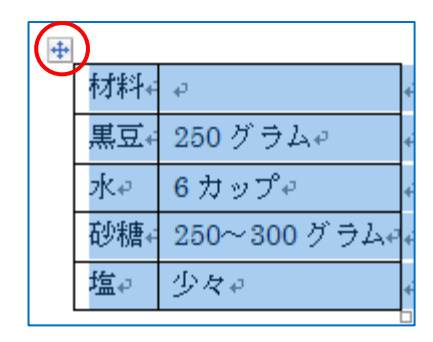

3)表をレイアウトから編集をします。

表内の1行目を選択①します。→「表ツール」の『レイアウト』②をクリックして「結合」グループから『セルの結合』③をクリックします。→「配置」グループから『中央揃え」④をクリックします。

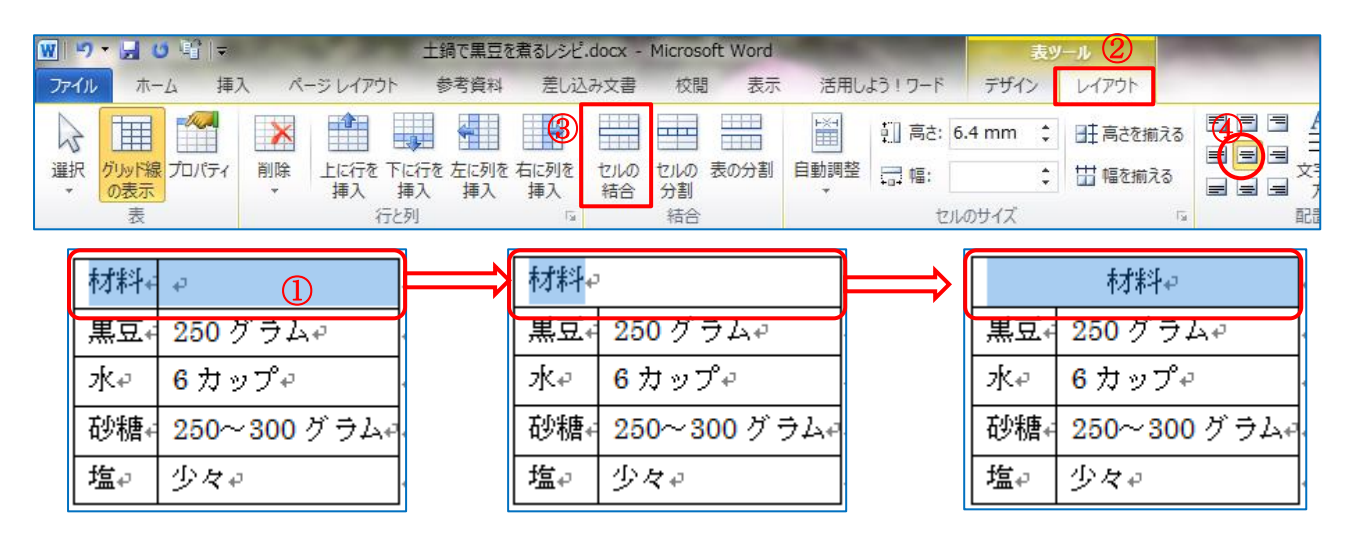

4) フォントサイズと種類を変更します。※フォントサイズは 12pt、HG 丸ゴシック M-PRO
 続いて「表ツール」①の『デザイン』②をクリックして「表のスタイル」から『その他』③をクリックします。→『表(赤)3』④をクリックすると、表の編集が出来ました。

| <b>W</b>   ")                                         | - 🖬 ଓ 📽 I≑                                            |           | 土鍋で黒豆  | 土鍋で黒豆を煮るレシビ.docx - Microsoft Word |       |      |        | ① 表ツール |      |                      |
|-------------------------------------------------------|-------------------------------------------------------|-----------|--------|-----------------------------------|-------|------|--------|--------|------|----------------------|
| ファイル                                                  | ホーム 挿入                                                | ページ レイアウト | · 参考資料 | キー 差し込み                           | 文書 校園 | 週 表示 | 活用しよう! | 7-2    | デザイン | レイアウト                |
| <ul> <li>☑ 9/1</li> <li>□ 集計</li> <li>☑ 編模</li> </ul> | い行 図 最初の列<br>行 □ 最後の列<br>(様 (行) □ 編模様 (列<br>していのオプション | )         |        |                                   |       |      |        |        |      | 塗りつぶし、<br> <br> 野線 ▼ |
|                                                       |                                                       |           | 組み込み   |                                   |       |      |        |        |      |                      |
|                                                       | 材料↩                                                   | 4         |        |                                   |       |      |        |        |      |                      |
| 黒豆↩                                                   | 250 グラム+                                              | ,         |        |                                   |       |      |        |        | =    |                      |
| ∦⊮                                                    | 6カップ₀                                                 | 4         |        |                                   |       |      |        |        |      |                      |
| 砂糖₽                                                   | 250~300                                               | グラム。      |        |                                   |       |      |        |        |      |                      |
| 塩↩                                                    | 少々↩                                                   | 4         |        |                                   |       |      |        |        |      |                      |

- 6. 写真を挿入します。
  - 1)前準備として、写真を挿入する場所を作っておきましょう。調理方法の前にカーソルを合わせて、10行くらい改行します。
  - 2)表の下にカーソルを合わせて『挿入』タブ をクリックします。→「図」グループの『図』
     をクリックすると[図の挿入]ダイアログが 表示されるので左列から『デスクトップ』
     をクリックして『10月25日教材』
     2をク リックします。→『黒豆丸皿』
     3をクリックします。

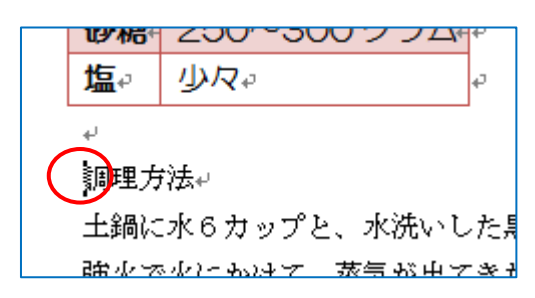

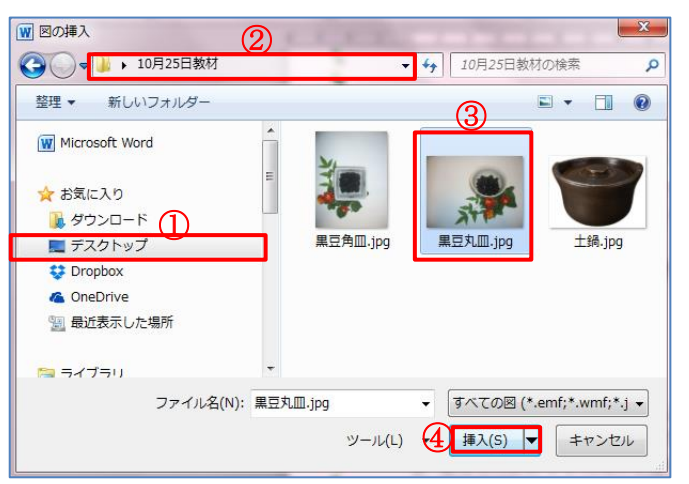

- Word ディスプレイに黒豆の写真が挿入されました。
   →四隅の[サイズ変更ハンドル]にマウスを合わせると
   [双方矢印]に変わるので写真を、編集できるようにサイズ変更して、表の右側に移動しておきましょう。
- 4) 続けて土鍋の写真も挿入してサイズ変更をしておきましょう。土鍋の写真は表の下側に移動しておきます。
   ★写真が移動できない場合は

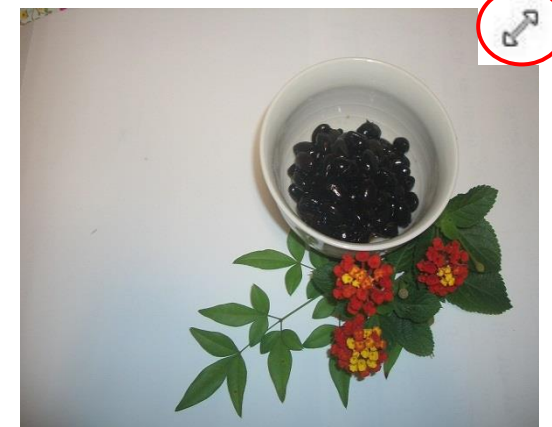

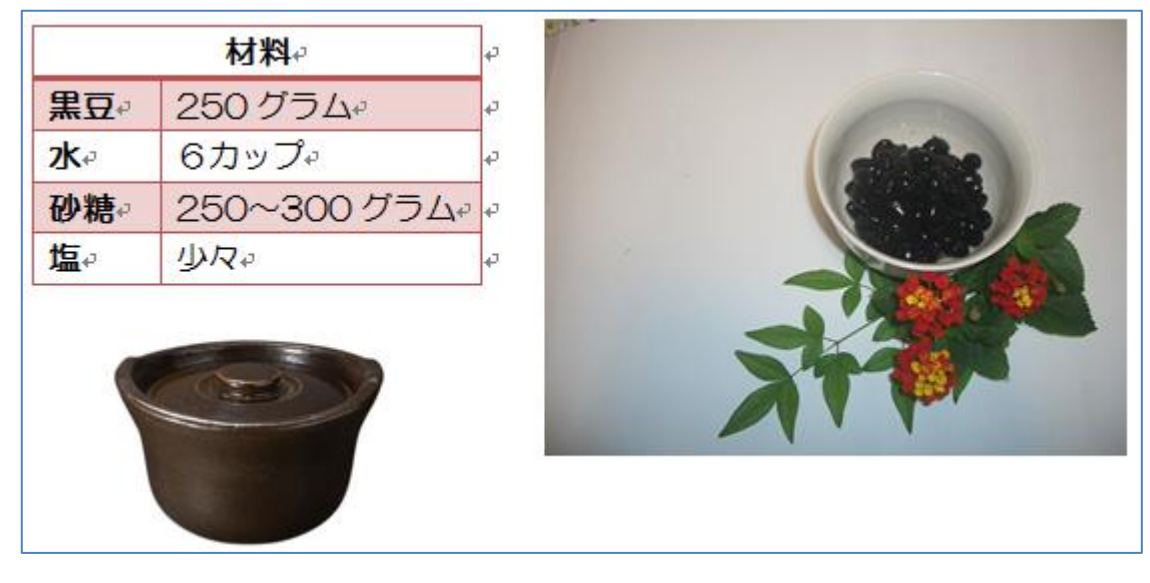

 5)黒豆の写真を選択します。→「図ツール」の『書式』①をクリックして「サイズ」グループから 『トリミング』②をクリックします。→写真の周囲に[トリミングハンドル]③が表示されるので④ にマウスを合わせて⑤までドラッグしましょう。→暗くなった部分はトリミングされます。
 ※トリミングハンドルは、空白部分でクリックすると解除されます。

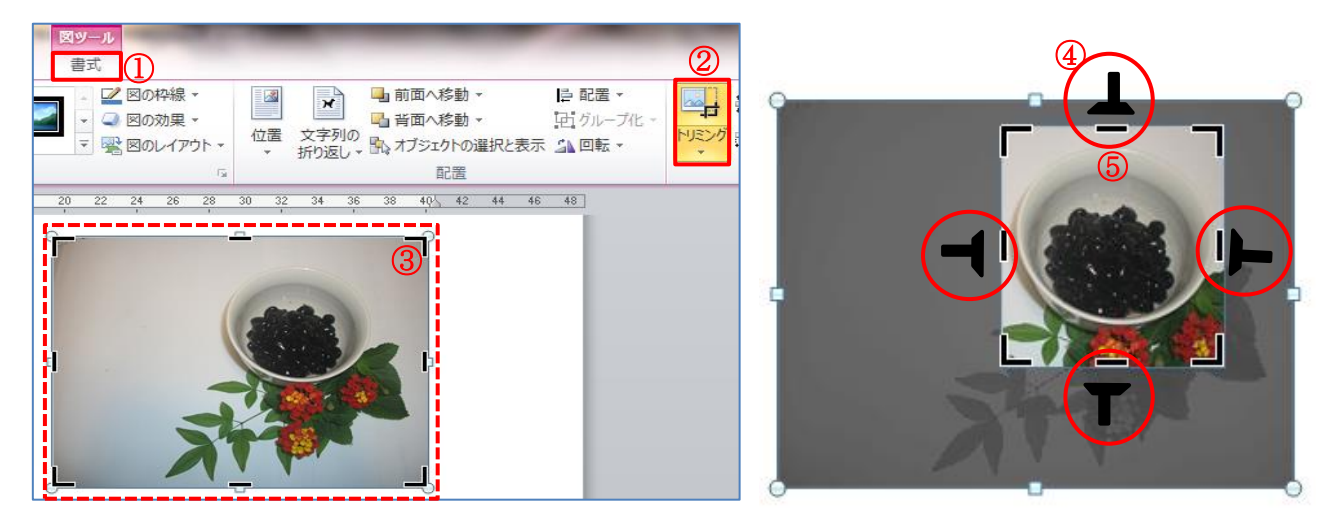

6)黒豆の写真を選択します。→「図ツール」の『書式』①をクリックして「図のスタイル」グループから『その他』②をクリックします。→サブメニューから『回転、白』③をクリックすると写真のスタイルが変更④されます。

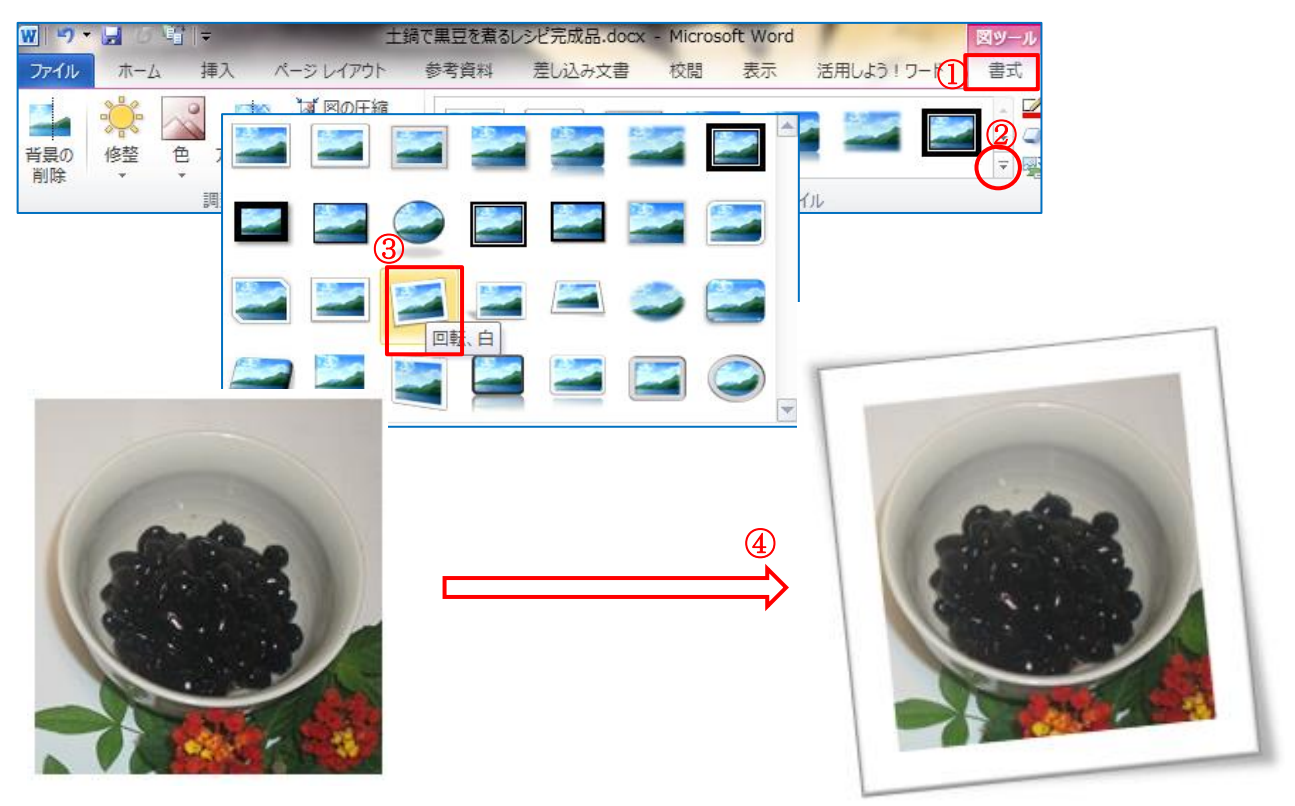

7.1) 調理方法の文字列を編集します。

文字列を選択して『ホーム』タブをクリックします。→フォントを『HG 丸ゴシック M-PRO』 サイズを『14p t 』にしましょう。 2) 調理方法に段落番号を挿入します。

余白部分にカーソルを合わせると矢印に変わるので「土鍋に・・火を止め・・」までの6行を選択します。

6 9 。
 ・ 鍋に水 6 カップと水洗いした黒豆を入れる。(豆は固いままでよい) ~
 ・ 強火で火にかけて、蒸気が出てきたら、弱火で5分煮て、火を止める。~
 ②をそのままで3時間以上置いておく。~
 これで8割煮えたので、砂糖を入れて、再度火にかける。強火で蒸気が出たら、弱火にして、20
 ~ 6 0分煮る。(固い豆が良ければ20分で火を止める) ~
 火を止めたら土鍋のまま3時間くらい置いておく。冷めたら容器に入れ替えて冷蔵庫で保存~

③『ホーム』①タブをクリックして「段落」グループから「段落番号」の『▼』②をクリックします。→[番号ライブラリ]から『番号の整列・左』③をクリックします。

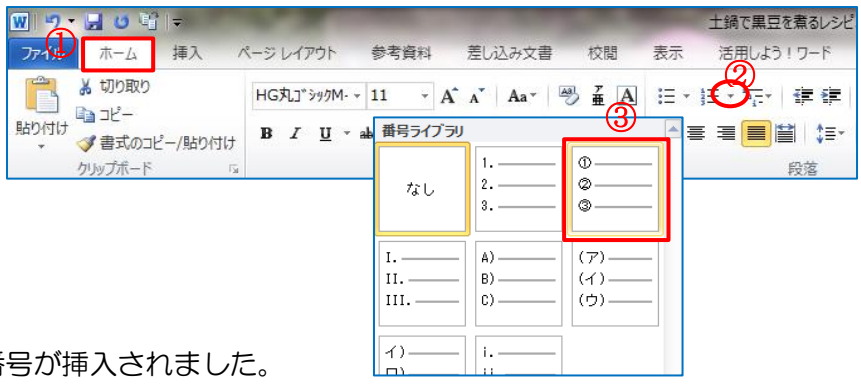

4) 調理方法の内容に段落番号が挿入されました。

- ① 土鍋に水6カップと、水洗いした黒豆を入れる。(豆は固いままでよい)~
- ② 強火で火にかけて、蒸気が出てきたら、弱火で5分煮て火を止める。~
- ③ ②をそのままで3時間以上置いておく。\*
- ④ これで 8 割煮えたので、砂糖を入れて、再度火にかける。強火で蒸気が出たら、弱火で20~60分煮る。(固い豆が良ければ20分で火を止める)~
- ⑤ 火を止めたら土鍋のまま 3 時間位置いておく。冷めたら容器に入れ替えて 冷蔵庫で保存。∓
- 5)『ポイント』のフォントを太字で赤色に変更します。
- 8. 用紙周囲に罫線を挿入します。

『ページレイアウト』タブをクリックして『ペ ージ罫線』をクリックします。→ダイアログが 表示されるので『ページ罫線』①をクリックし て『囲む』②にチェックがあるのを確認しまし ょう。→「絵柄」の『▼』③から好みのものを 選んで『OK』④します。

"レシピ全体のバランスを整えましょう。"

9. 完成です。『上書き保存』しましょう。

★餅つきイラストは<u>ここ</u>からダウンロードして下さい。

| 線種とページ罫線と網かけの設定 |                                      |                                                                                                    |  |  |  |
|-----------------|--------------------------------------|----------------------------------------------------------------------------------------------------|--|--|--|
| 事線 ページ事線        | 網かけ                                  |                                                                                                    |  |  |  |
| 種類:             | 種類()):                               | ブレビュー                                                                                                    |  |  |  |
| 事線なし(N)         |                                      | 下の絵の中、またはボタンを<br>クリックして、罫線を引く位<br>置を指定してください。                                                                                                    |  |  |  |
| (≥)<br>⊞to(≥)   |                                      | L                                                                                                    |  |  |  |
| 影( <u>A</u> )   |                                      |                                                                                                    |  |  |  |
| 3-D(D)          | 色(C):                                | in the second second se |  |  |  |
| 指定(1)           | 線の太さ(W):<br>20 pt 📑                  |                                                                                                    |  |  |  |
|                 | 絵柄(R):<br>3<br>・<br>・<br>・<br>・<br>・ | aRルE×13a(L)·<br>文書全体<br>オブション(0)…                                                                                                    |  |  |  |
| 水平線(出)          |                                      | (4)<br>OK キャンセル                                                                                                    |  |  |  |